## size:440x290mm

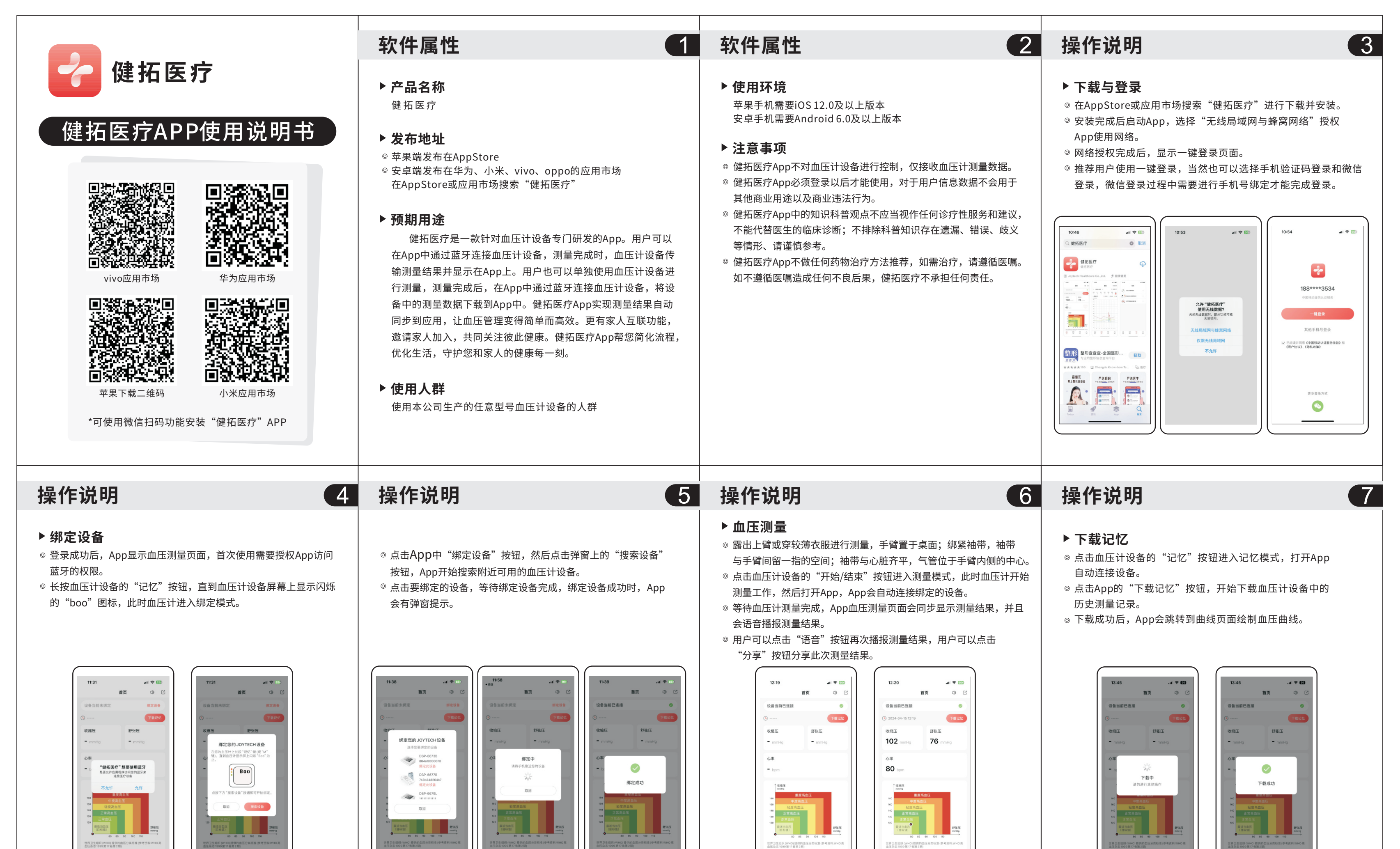

**了** 曲线 6

「

(成約)

☆ 2 ☆ 2 ☆ 2

ア

**8** 

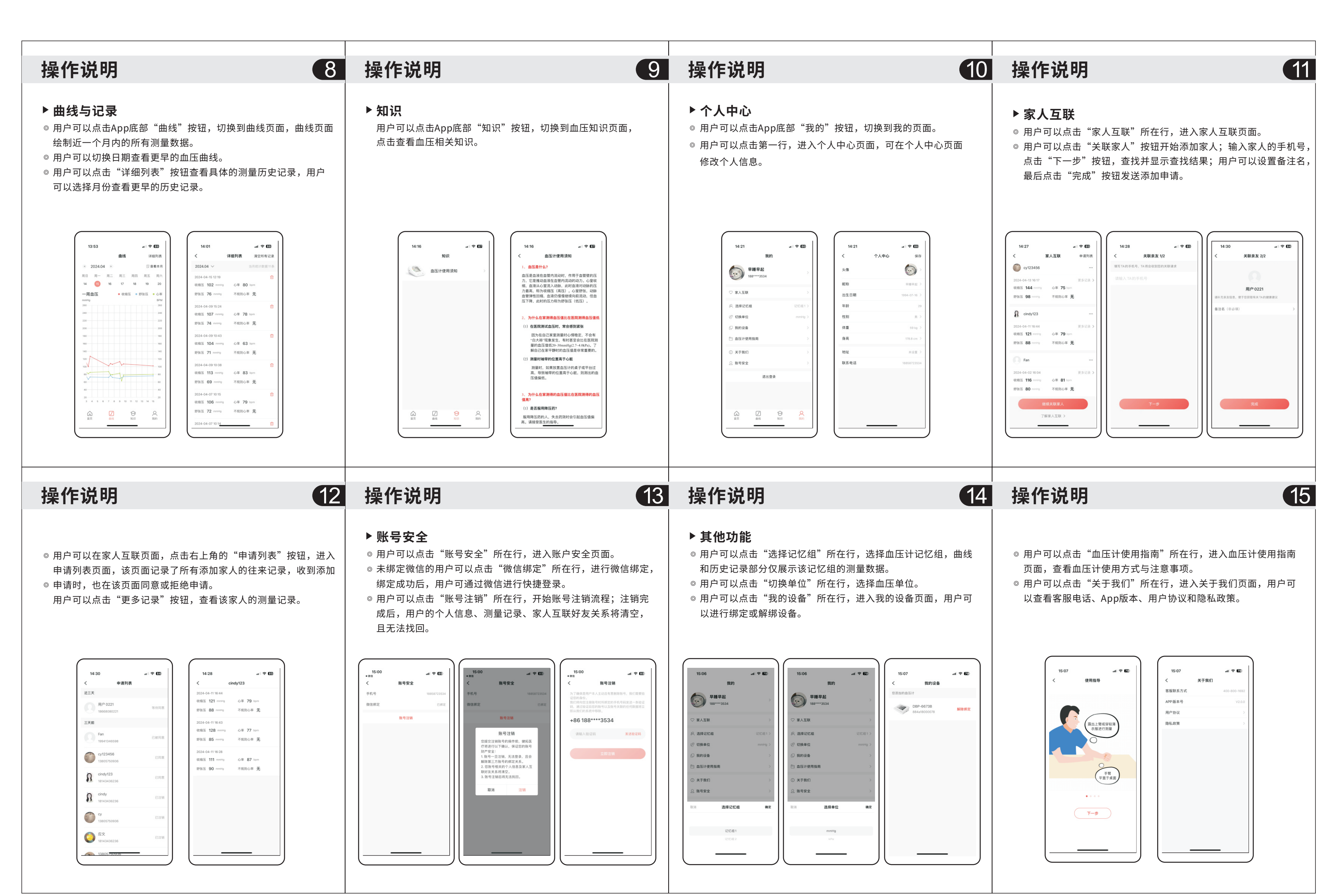